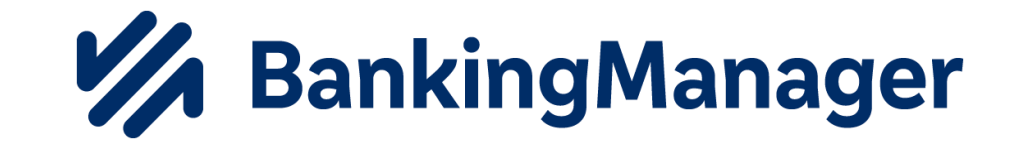

## Banking Manager Überweisung erfassen

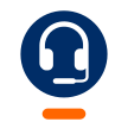

<u>0661 289 - 444</u>

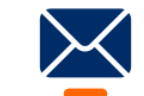

support@vrbankfulda.de

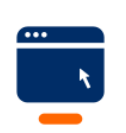

vrbankfulda.de/bankingmanager-support

-Partuer der Region

- → Kontenübersicht öffnen
- 1. Neuer Auftrag
- 2. Auftragsgeberkonto auswählen
- 3. Auftragsart auswählen
- 4. Zahlungsempfänger Daten eingeben
- 5. Betrag eingeben
- 6. Verwendungszweck eingeben (optional)
- 7. Auftrag anlegen

|   | 🔀 В | ankingManager Beta-Version (läu                                                             | uft in 56 Tagen ab) |      |            |              |            |           |  |   |
|---|-----|---------------------------------------------------------------------------------------------|---------------------|------|------------|--------------|------------|-----------|--|---|
|   |     | Konten                                                                                      |                     | 1    | N          | euer Auftrag | Weitere Fu | unktionen |  |   |
|   | 18  |                                                                                             |                     |      | _          |              |            |           |  |   |
|   | 0   |                                                                                             |                     |      | naltskon   | ito          |            |           |  |   |
|   | 侴   | Haushaltskonto                                                                              |                     | IBAN | 00.0       |              | Ū.         | BIC       |  | Ð |
|   |     |                                                                                             |                     | Bank | VK Bank Fu | JIGa         |            |           |  |   |
|   |     | ×                                                                                           |                     |      |            | 0            |            |           |  |   |
|   | A   | Auftrag bearbeiten                                                                          |                     |      |            |              |            |           |  |   |
| 2 |     | uftraggeberkonto                                                                            |                     |      |            |              |            |           |  |   |
|   |     | Haushaltskonto 🗸                                                                            |                     |      |            |              |            |           |  |   |
|   | к   | ontostand: 32,20 EUR                                                                        |                     |      |            |              |            |           |  |   |
|   | L   | Letzter Umsatzabruf: Heute 10:19                                                            |                     |      |            |              |            |           |  |   |
| 3 |     | Auftragsart                                                                                 |                     |      |            |              |            |           |  |   |
|   |     | SEFA-Oberweisung                                                                            |                     | ~    |            |              |            |           |  |   |
| 4 | ► Z | ahlungsempfänger                                                                            |                     |      |            |              |            |           |  |   |
|   |     |                                                                                             |                     |      |            |              |            |           |  |   |
|   |     | BAN                                                                                         | oder Konto-N        | BIC  | oder       | r BLZ        |            |           |  |   |
|   |     |                                                                                             |                     |      |            |              |            |           |  |   |
| 5 |     | FUI                                                                                         | R                   |      |            |              |            |           |  |   |
|   |     | 201                                                                                         | N .                 |      |            |              |            |           |  |   |
| 6 | Y   | /erwendungszweck                                                                            |                     |      | opti       | onal         |            |           |  |   |
|   |     |                                                                                             |                     |      |            |              |            |           |  |   |
|   | [   | Ende-zu-Ende-Referenz angeben                                                               |                     |      |            |              |            |           |  |   |
|   | r   |                                                                                             |                     |      |            |              |            |           |  |   |
|   | l   | verwendungsschlusse                                                                         |                     |      |            |              |            |           |  |   |
|   |     | Fälligkeit                                                                                  |                     |      |            |              |            |           |  |   |
|   |     | 06.11.2023                                                                                  |                     |      |            |              |            |           |  |   |
|   |     | Die Fälligkeit erinnert Sie im Ausgangskorb daran, den Auftrag rechtzeitig zu<br>versenden. |                     |      |            |              |            |           |  |   |
|   |     |                                                                                             |                     |      |            |              |            |           |  |   |
|   |     |                                                                                             |                     |      |            |              |            |           |  |   |
|   |     |                                                                                             |                     |      |            |              |            |           |  |   |

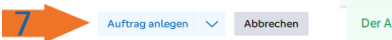

Der Auftrag ist erfasst und liegt im Ausgangskorb in "In Bearbeitung".

 $\times$ Zum Ausgangskorb

-Partuer der Region

Die Überweisung ist nun "in Bearbeitung" – Korb

- 1. Die Überweisung in den "Versandfertig" Korb ziehen
- 2. Auf Versenden klicken
- 3. TAN generieren und ins TAN-Feld eingeben

 $\rightarrow$  Senden

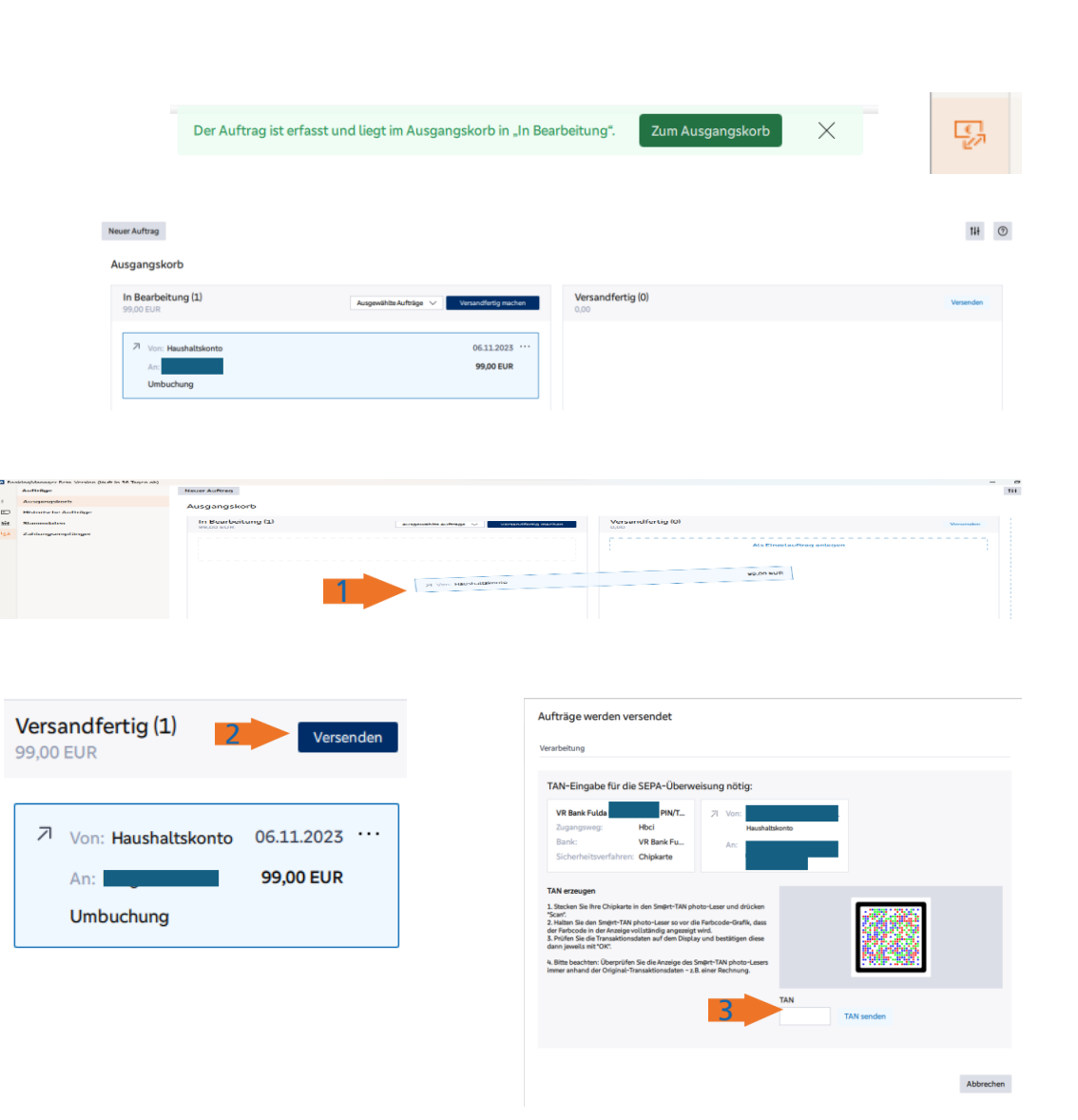

-Partuer der Region